# **USER GUIDE**

# Video Publisher and SchoolVision Recorder

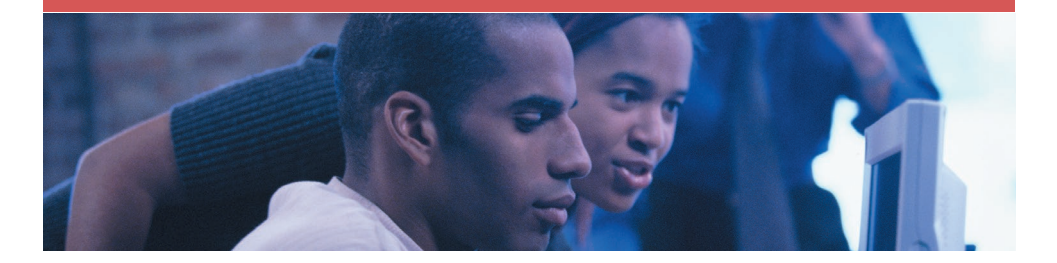

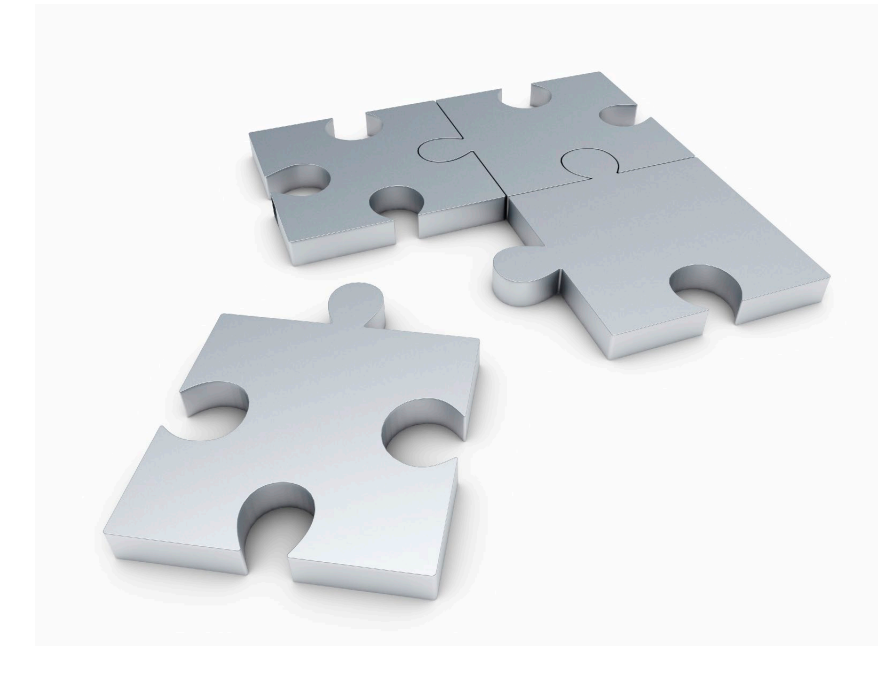

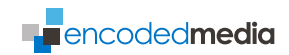

Spring 2013 *First published 2005* 

#### Copyright © 2005-2014 Encoded Media

info@encodedmedia.com / www.encodedmedia.com

While every attempt has been made to ensure that the information contained in this document is both accurate and complete, Encoded Media Limited cannot be held responsible for any damage, whether direct or indirect, or the loss of any business that may be attributable to inaccuracies or omissions.

The specifications contained in this document are subject to change without notice.

Encoded Media Limited acknowledges all trademarks and registered trademarks contained in this document.

Video Publisher & SchoolVision Recorder - Manual 1.98

## Contents

- 4 Introduction
- **6** Installation and Configuration
- **13** Quick Start Tutorial: Creating a Video
- 22 Quick Start Tutorial: Uploading your Video
- 24 Quick Start Tutorial: Capturing Live Slides
- **25** Quick Start Tutorial: Web Packages ('Static Skins')
- 26 Main Screen
- 27 Slide Capture Screen
- 28 Settings Screen
- 30 Profiles Editor
- **31** Advanced Settings and Folders Managament Screens
- 32 Recordings Screen
- **35** Slides & Subtitles Screen, Slides Editor
- **36** Slides & Subtitles Screen, Subtitles Editor
- 38 Appendix: Remote Control and Status XML
- 41 Appendix: Setup Command Line Parameters
- 43 Appendix: Troubleshooting
- 44 Appendix: The Intranet, Video Selector Pages
- 45 Appendix: The Intranet, Video Playback Page

## Introduction

Encoded Media Video Publisher and SchoolVision Recorder are desktop applications which make recording and broadcasting to any size audience as easy as sending email.

Their interfaces are easy for a novice to operate, yet powerful enough to help the most experienced user. Both will synchronise visual aids such as Microsoft PowerPoint slides and automatically publish the content afterward.

The software is lightweight enough to run on a standard desktop PC or laptop, and with a simple DV camera any office can be an instant TV studio.

# For the purposes of this User Guide, both Encoded Media Video Publisher and SchoolVision Recorder will be referred to as 'Video Publisher'.

# **DELIVERY**

Video Publisher records video programs to disk. Recorded content can be edited, titled, and then sent to the Video Library server for viewing by anyone on the Intranet. For larger Internet-based audiences, content can also be uploaded to third party hosting companies such as Akamai® or Speedera®.

## VIEWING

Programs created with Video Publisher can be browsed, searched and watched using the company Intranet without the need to install specialised client software. Communicate company news, corporate initiatives and quarterly results faster and cheaper with virtually no impact on valuable IT resources.

#### **MINIMUM REQUIREMENTS FOR VIDEO PUBLISHER**

- Microsoft<sup>®</sup> Windows<sup>®</sup> XP or better<sup>\*</sup>
- Intel® Core<sup>™</sup>2 Duo or better
- 2048MB RAM
- 100MB free disk space
- Compatible VfW or WDM video capture device
- \* Windows 2003 Server or later recommended for larger audiences

## **OUTPUT STREAMS**

- Video Codecs: Windows Media® Video 9 (WM9), WM8, WM7
- Audio Codecs: Windows Media Audio 9, Voice and Professional (7.1 Audio)
- Video Bitrates: 42 Kbps to 4 Mbps
- Audio Bitrates: 8 Kbps to 768 Kbps
- Frame Rates: Up to 60 fps

## **NETWORK PROTOCOLS**

- TCP/IP Unicast
- MMS / HTTP
- FTP
- Windows Networking (UNC)

## **Installation and Configuration**

## Installation and Configuration is for Administrators and Advanced Users only. To learn how to use Video Publisher, please go to page 13.

We recommend setting your desktop video resolution to at least 1024x768 pixels and at minimum 16-bit colour.

#### **RUNNING THE VIDEO PUBLISHER INSTALLER**

To open the setup program, follow the steps below:

- 1 Start your computer and make sure there are no other programs running.
- 2 Place the CD into your CD-ROM drive. The installation program should start to run automatically. If this does not happen, click Start, then Run, then type D:\setup.exe (where D: is your CD-ROM drive) and click OK.
- **3** The setup program will start. If at any stage you wish to cancel the process, you can come back to it again at any time by starting from step 1 above.

#### **WELCOME SCREEN**

An introduction similar to the following screen will provide instructions to start the installation:

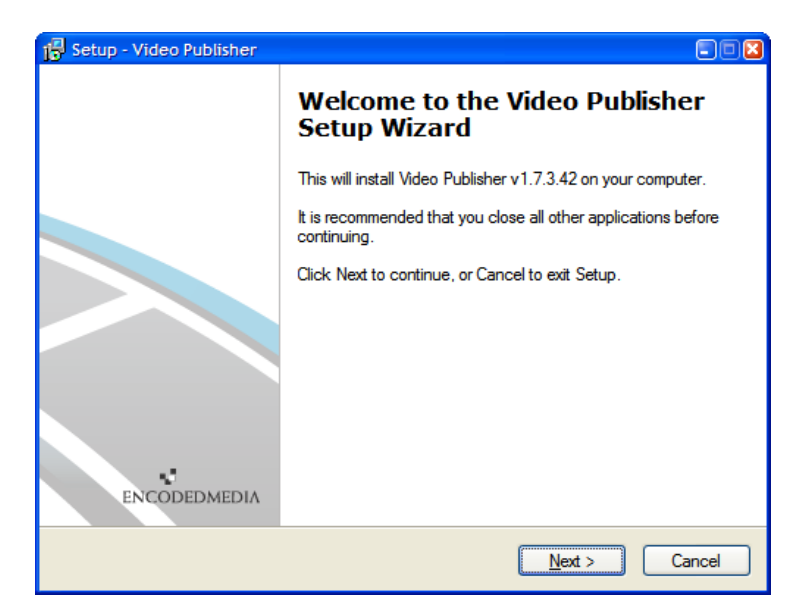

When you have read the introduction, click **Next** to continue with the installation.

The screen which follows contains the License Agreement. You should only choose **I accept the agreement** if you have read and fully agree to its terms.

## **PROGRAM KEY**

The screen after prompts you to provide a username, a Video Publisher license key and, optionally, your company name.

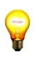

Without a valid license key, the installation cannot continue. You should be supplied with a program key by your network administrator.

#### **PROGRAM FOLDER**

The next screen asks where on your PC you wish to install Video Publisher.

You can accept the default installation folder, or choose a different folder either by clicking the **Browse** button or by typing the folder name directly into the text box.

The folder will be automatically created if it doesn't already exist.

When done, click **Next** to continue with the installation.

## **CONFIGURING THE INSTALL**

The next stage of the Installation deals with where the program will store its videos.

| 🗗 Setup - Video Publisher                                                                                                    |        |
|----------------------------------------------------------------------------------------------------|--------|
| Configure your installation<br>Output Directory                                                                                                    |        |
| Choose a folder where Video Publisher videos should be stored. Output Path: C:\Program Files\Encoded Media\Content\local\content\ Install or reinstall the following Microsoft media components: Install Windows Media Player 9 (version 10 is currently installed) Install Windows Media Encoder 9 (version 9 is currently installed) | Browse |
| Encoded Media                                                                                                    | Cancel |

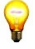

Click Browse if you wish to choose an alternative location for Video Publisher content and videos. Otherwise. leave this at its default value.

#### **EMHUB ACCOUNT**

When you purchased Video Publisher or SchoolVision Recorder, you may have been provided with details of a special Encoded Media EMHub Account where you can upload and share videos.

| Configure your installation       Encoded Media Account Settings         If you have an EMHub account, provide details here. Otherwise leave them blank.         Username:         1297183663         Password:         sequence.allowed |
|----------------------------------------------------------------------------------------------------|
| If you have an EMHub account, provide details here. Otherwise leave them blank.<br>Username:<br>1297183663<br>Password:<br>sequence.allowed                                                                                              |
| 1297183663<br>Password:<br>sequence.allowed                                                                                                    |
| Password:<br>sequence.allowed                                                                                                    |
| sequence.allowed                                                                                                    |
|                                                                                                    |
| URL:                                                                                                    |
| http://schoolvision.emhub.com/3f2803b7-9c16-11b4-03fc-f61ff32c7eebe/                                                                                                    |
| encodedmedia.com                                                                                                    |

If you have the details of this account to hand, provide your username, password and EMHub URL in the boxes provided now.

If you were not provided with EMHub details, simply skip this section by pressing the Next button. These details can always be added later.  $\square$  *Read more about adding Sites in the Quick Start Tutorial on page 22.* 

The next stage of the Installation deals with where the program will store its videos.

Press **Next** to see a summary page outlining full details of the installation, and then click **Install** to copy Video Publisher to your hard drive.

#### **CONFIGURING VIDEO PUBLISHER**

Video Publisher can be used to record video from a camera or webcam. When the program first starts, choose which devices you have connected to your PC for capturing audio and video, and at what quality.

| SchoolVisi | on Recorder - Sett<br>er          | ings                                                          | ×                                      |
|------------|-----------------------------------|---------------------------------------------------------------|----------------------------------------|
| *          | ⊖On ⊙Off                          |                                                               |                                        |
|            | Vi <u>d</u> eo/webcam:            | AXIS MJPEG Capture Driver                                     | Configure <u>V</u> ideo                |
|            | Audio/line in:                    | <pre>&lt; please select a device &gt;</pre>                   | Configure <u>A</u> udio                |
|            | Profile:                          | WM9 100Kbits 320x240                                          | Configure Profiles                     |
|            | - Local Folders Loca<br>Filepath: | ation<br>C: 'Program Files (Encoded Media \Content Vocal \con | □ Isolate video when<br>configuring it |
|            | r Broadcast Details<br>Title:     | Default_Title                                                 | Regenerate NSC                         |
|            | Encoder port:                     | 8888 🐥                                                        | Reset Categories                       |
|            | Multicast IP:                     | 239.23.251.201 Multjcast port: 48390 C                        |                                        |
| Advanced.  | 🗹 Show                            | when hardware changes detected                                | OK Close                               |

Video Publisher creates video using a process called *encoding*.

To enable Video Publisher's encoding engine, click the **On** radio button at the top of the screen. Now choose a video capture source (e.g. an attached webcam) and sound source (e.g. webcam or microphone) from the drop-down lists, labelled **Video/webcam source** and **Audio/line-in source** respectively. Typically, these devices will be a hardware capture card inside your PC or a device attached to a USB port.

To set the visual quality of your recordings, choose a profile from the drop-down list. Profiles are discussed in greater detail in the next section.

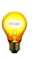

If the primary encoder is set **Off**, you will not be able to record any new content, and the Record button on the Main screen will be greyed out accordingly.

#### **SETTING UP**

An example configuration is shown below.

| 着 Video P  | Publisher - Setup                               |
|------------|-------------------------------------------------|
| Main Recor | der                                             |
| 逐          | Enable recording features                       |
|            | Camera: Philips ToUcam Pro Camera; Video        |
|            | Sound: Philips ToUcam Pro Camera; Audi          |
|            | Profile: Untitled Profile Configure Profiles    |
|            | Broadcast Properties                            |
|            | Broadcast Title: Default_Title                  |
|            | Encoder Port: 8888                              |
|            | Multicast IP: 239.5.169.123 Regenerate NSC File |
|            | Configure Screen Capture                        |
| Program C  | Dpğons OK Close Apply                           |

Ensure that the **Record** checkbox has a tick in it. This option tells Video Publisher to save new recordings to your PC, allowing you to click and publish the files it creates to your company Intranet at a later date.

P

To broadcast video to the network while you record it, put a check in the **Broadcast** checkbox. The **Encoder Port** value determines the address of the unicast stream, and the **Multicast IP** and **Multicast Port** values determine the address of the multicast stream.

The appearance of your video clips in Video Publisher are determined by an encoder profile. Profiles are groups of settings which determine the overall quality of the files: to change a particular profile, click the **Configure Profiles** button on the right.

The Profile Editor screen is discussed in greater depth on the following page.

#### **THE PROFILE EDITOR**

The Profile Editor allows you to change the quality of your Video Publisher recordings.

| 🝰 Profile Editor      |                                                         |
|-----------------------|---------------------------------------------------------|
| Profile Selector      |                                                         |
| <u>N</u> ame:         | WM9 100Kbits 320x240           Save As           Remove |
| Audio Video           | Bitrate Advanced                                        |
| Codec:                | Windows Media Video 9                                   |
| Dimensions:           | 320x240                                                 |
| <u>S</u> moothness:   | 85 C Buffer: 5 C                                        |
| D <u>e</u> interlace: | No deinterlacing PS: 25                                 |
|                       | Close                                                   |

This screen is for advanced users only. A number of standard Profiles are provided so that most users will never need to create/modify a Profile themselves.

To change the audio settings, select an **Audio Codec** and **Format** on the Audio tab.

To change the video settings, select a **Video Codec** and **Dimensions** from the dropdown list on the Video tab. To create a video to your own size, select **Custom** from the list and enter the **height** and **width** in the box.

To create a multi bitrate profile, put a check in the **Use both Primary and Secondary Bitrates** box in the Bitrate tab.

On the Advanced tab, you are able to set the **Key Frame Distance** and **Maximum Packet Size**. You can also set a **Cropping margin**.

To save your new or amended profile, click **Save As** and then close the screen. To remove a profile, select it from the drop-down list at the top and click **Remove**.

## **Quick Start Tutorial: Creating a Video**

When you close the Settings screen, Video Publisher will immediately reconfigure itself to use the devices and profile you chose. You should then be presented with a preview from your video device in the main screen, as shown in the image below.

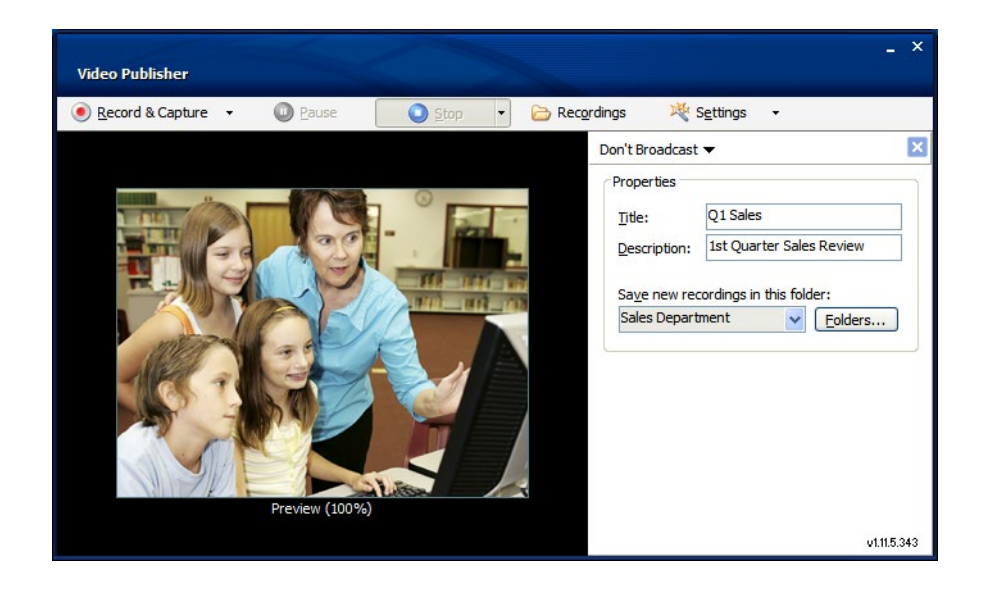

Before you begin recording, fill out the Properties panel on the right side of the main screen: it includes the new video's **title**, **description** and **author**.

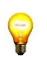

You're free to begin recording with properties left blank. This is because they can be added or modified once the recording has finished.

Choose a destination **folder** by clicking the drop-down list and selecting an item in the list. Folders are equivalent to directories on your hard disk and are provided as an organisational tool: if you prefer, you can record new videos to the default Inbox folder which is created for you. To add, remove and rename folders, click the **Folders** button.

Once you are ready to record, click the red **Record** button in the top left of the screen to start making your new video.

When Video Publisher is recording, the Record button will flash and the frame surrounding the camera's preview will alternate red and white.

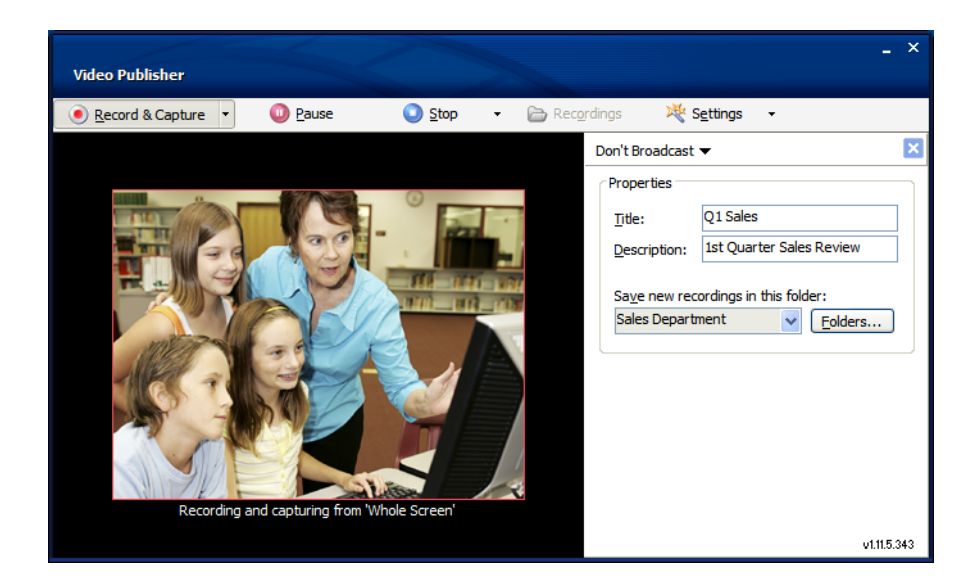

Once recording, Video Publisher will continue indefinitely: the maximum length of a video clip is determined only by the amount of hard disk space you have on your PC.

To stop and finalise your new recording, press the **Stop** button on the toolbar. To create another recording, simply press **Record** again.

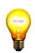

Videos are filed for you automatically whenever you press **Stop**, meaning you don't have to worry about saving the files yourself. You can access what you create, modify it and, if necessary, delete it, by opening the Recordings screen.

Once videos are stopped and finalised, they can be accessed through the Recordings screen, which you can open by clicking the **Recordings** button.

This screen is shown in detail on the following page.

## **ORGANISING YOUR VIDEOS**

The Recordings screen gives you access to the library of videos on your machine.

| Video Publisher -                       | - Recordings               |                    |                        |    |                                                                                                    |          | E                       | ×   |
|-----------------------------------------|----------------------------|--------------------|------------------------|----|----------------------------------------------------------------------------------------------------|----------|-------------------------|-----|
| <u>File E</u> dit <u>V</u> iew <u>R</u> | <u>kemote</u> <u>H</u> elp |                    |                        |    |                                                                                                    |          |                         |     |
| 🔮 <u>R</u> efresh                       | 🐼 D <u>e</u> lete          | 📝 Sli <u>d</u> es. | 🜏 Web <u>P</u> ackage  |    |                                                                                                    |          |                         |     |
| Your Computer                           |                            | 🔺 Title            |                        |    | △ Created                                                                                                    | Duration | Description             |     |
| Commercial     Employees                |                            | Ca                 | pital Bank Motor       | 2  | 9/09/2008 10:05:00                                                                                                    | 01:36:56 | Dealer Response Centre  |     |
| Keynotes                                |                            | - W                | £B Briefing 17-03-2008 | 1  | 7/03/2008 15:00:00                                                                                                    | 00:41:29 | Briefing by Edward Mena |     |
| Marketing                               |                            |                    |                        |    |                                                                                                    |          |                         |     |
| C News                                  |                            |                    |                        |    |                                                                                                    |          |                         | - I |
| C Speciality                            |                            |                    |                        |    |                                                                                                    |          |                         |     |
| Technical                               | O de la Califac            |                    |                        |    |                                                                                                    |          |                         |     |
| Remote Servers                          | Jutput Folder              | 🗸 1 obje           | ct(s) selected         |    |                                                                                                    |          |                         |     |
| V Relificate Servers                    |                            |                    |                        |    |                                                                                                    |          |                         |     |
| Details Visibility                      | Related Links Attribut     | tes Advance        | d Edit                 |    | 1                                                                                                    |          |                         |     |
|                                         |                            |                    |                        |    | and the second                                                                                                    |          |                         |     |
| <u>T</u> itle:                          | Capital Bank Motor         |                    |                        |    |                                                                                                    |          | the man                 |     |
| Creation Date:                          | 29/09/2008 💌 1             | 10:05:00           | <b>\$</b>              |    |                                                                                                    |          |                         |     |
| Description:                            | Dealer Response Centre     | e                  | ~                      |    | and and                                                                                                    |          |                         | 200 |
|                                         |                            |                    | <u> </u>               |    | and the state of the state of t |          |                         |     |
| <u>A</u> uthor:                         | Presentation 29/09/2008    | 3 by Richard (     | Jarrison               |    |                                                                                                    |          |                         |     |
| Email:                                  |                            |                    |                        | *  | Cy Marcia                                                                                                    |          |                         |     |
| Keywords:                               |                            |                    |                        |    | Interior and a                                                                                                    |          | Service                 |     |
|                                         |                            |                    |                        |    |                                                                                                    |          |                         |     |
|                                         |                            |                    |                        | 34 | C C C C C C C C C C C C C C C C C C C                                                                                                    | 1 92 44  |                         |     |
| 0                                       |                            |                    |                        |    |                                                                                                    |          |                         |     |
|                                         |                            |                    | Save Changes           |    |                                                                                                    |          |                         |     |
| ت ت ل                                   |                            |                    | Ju <u>v</u> e enanges  |    |                                                                                                    |          |                         | e - |

At the top, on the left side of the screen, you can see all of Video Publisher's local folders presented in a tree. Whenever you record a new video, it's stored in the folder you selected from the drop-down list on the main screen.

Click a folder entry in the tree to see all the recordings within it: they will appear as items in a list on the right side of the screen. When a video is selected, its details are displayed in tabs in the lower portion of the screen.

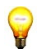

# You can resize the upper and lower portions of the screen by clicking and dragging the bar which separates them.

The first tab, **Details**, allows you to view and change key properties including title and description. The second tab, **Visibility**, allows you to set the time and date you video should appear on the Intranet (Embargo), and the time and date it should be removed (Expiry). You can also make a video invisible by clearing the checkbox (Publicly Visible). Click the **Save** button to store any changes you make to any tab.

The third and fourth tabs (**Related Links** and **Attributes**) allow you to provide additional information to accompany your video. If you add links, they will be shown as clickable text on the Intranet. If you add categories, these can be used to control how and where your video is shown. Ask your administrator for more information.

#### **CROPPING YOUR VIDEO**

The **Edit** tab allows you to perform tasks such as topping and tailing your video—in simpler terms, removing unwanted material from the start and the end.

| Video Publisher - Recordings                                 |                                   |                             |                |                           | X    |
|--------------------------------------------------------------|-----------------------------------|-----------------------------|----------------|---------------------------|------|
| <u>File Edit View R</u> emote <u>H</u> elp                   |                                   |                             |                |                           |      |
| 🔮 Refresh 🛛 🐼 Delete                                         | 🖉 Sliges 🌍 Web Package            |                             |                |                           |      |
| C News                                                       | Title                             | ∠ Created                   | Duration       | Description               | ^    |
| Speciality                                                   | 1983- The Brink of Apocalypse     | 25/02/2008 02:25:00         | 01:23:54       |                           |      |
| Technical                                                    | Panorama: Destination UK          | 14/01/2008 20:30:00         | 00:29:14       |                           | 1    |
| Temporary Output Folder                                      | Human Footprint                   | 16/05/2007 22:30:00         | 00:17:56       |                           |      |
| Remote Servers                                               | Menace of the Masses              | 25/04/2007 21:00:00         | 00:59:48       |                           | ļ    |
| Encoded Media                                                | 50 Shocking Facts about your Food | 15/03/2007 21:00:00         | 00:07:10       |                           |      |
| Excel                                                        | Session 8: TECHNICAL DEVELOPMENTS | 05/12/2006 14:30:00         | 02:10:14       | This session addresses t  |      |
| Joyce                                                        | Session 5: GAS TO LIQUIDS (GTL)   | 05/12/2006 10:00:00         | 02:12:51       | This session thoroughly o | ~    |
| Video Publisher Demo Website                                 | 1 object(s) selected              |                             |                |                           |      |
| Details Visibility Related Links Attribut                    | tes Advanced Edit Set Mark Points | 1                           |                |                           |      |
|                                                              | Mark In Mark Out                  |                             | and the second |                           |      |
| <u>R</u> emove marked section                                |                                   |                             | C CARLON /     |                           |      |
|                                                              | 00:06:15.880 01:01:09.710         | -                           | 1              |                           |      |
| Allows you to divide up a longer video<br>into smaller files | Rgset Go                          |                             |                |                           |      |
|                                                              | Sa <u>v</u> e Changes             | 00:06:16.379, Length: 01:23 | 3:54.091       |                           | 46 - |

To make edits to a recording, select the item you wish to change and click the **Play** button in the lower left corner. Click the **Mark In** and **Mark Out** buttons at the appropriate times to flag the beginning and end for the edited video.

Choose **Keep** to crop out the portions of the video which fall before and after the two marked points. Choose **Remove** to delete the highlighted section instead, or **Save** to create a new recording based on it.

To perform the edits you've selected, click the **Go** button or **Reset** to discard them.

If you have made changes to information on any of the tabs, clicking the Save button will commit them permanently. This action cannot be undone.

You should also generate a thumbnail to accompany each video because they help identify clips on your Intranet. 

See how thumbnails are displayed on page 36.

To do this, click the **Play** button and then at an appropriate moment click **Create**.

## **ADDING POWERPOINT SLIDES**

Once you've created your new video, you can add Microsoft PowerPoint® slides and other images to it. When the video is played back on the Intranet, or inside the Encoded Media Player, the slides will be shown accompanying it.

To add slides to a video, open the Recordings screen, select a folder from the tree, then highlight the video in the list. Now click the **Slides** button on the toolbar to open the Slides and Subtitles screen.

| Video Publisher - Import Sli | ides Wizard                                                                                                    |  |  |  |  |
|------------------------------|----------------------------------------------------------------------------------------------------|--|--|--|--|
|                              | Welcome to the Video Publisher<br>Import Slides Wizard                                                                                                    |  |  |  |  |
|                              | This wizard allows you to select a Microsoft® PowerPoint® presentation or individual images which will accompany your recording as slides.<br>To continue, click the Next button. |  |  |  |  |
|                              |                                                                                                    |  |  |  |  |
|                              | < <u>B</u> ack Ne <u>x</u> t > Cancel                                                                                                    |  |  |  |  |

Click the Slides Wizard button to open the Import Slides Wizard. Click the Next button to begin.

The next stage of the wizard asks you to choose a Microsoft PowerPoint presentation to open and import.

| Video Publisher - Import Slides Wizard                                                                                                    |
|----------------------------------------------------------------------------------------------------|
| Import Slides<br>Import slides from a PowerPoint presentation or from individual images                                                                                                    |
| Select whether you wish to import from a presentation or from JPEG pictures.          PowerPoint       Pictures         Import a Microsoft PowerPoint presentation:       Prowse         C: \Documents and Settings\Presentation.ppt       Prowse         Include the PowerPoint presentation file with the slides         Choose a resolution for imported PowerPoint slides or images:         900 x 675 (4:3) |
| Cancel < Back Next >                                                                                                    |

If you know the timings of each slide, make sure that **I know the timing of each slide** is highlighted. This option ensures that all pages within the presentation are included automatically as slides, and that you won't need to choose them manually. You'll simply need to edit at what time they occur.

If you don't know the timings of each slide, choose **I do not know when the slides should appear**. You will then be able to add them individually.

Click Next to continue.

The next and final stage of the wizard allows you to include the original Microsoft PowerPoint file along with your video, thus giving other users access to it as a download on the Intranet page. If you don't want your file included, make sure the checkbox is left blank.

Clicking **Finish** imports all the pages from your presentation and displays them for you to select and edit in the Slides and Subtitles screen.

#### 19

## THE SLIDES AND SUBTITLES SCREEN

The Slides and Subtitles screen gives you access to pages from a PowerPoint presentation, and allows you to add them to your video at predetermined moments.

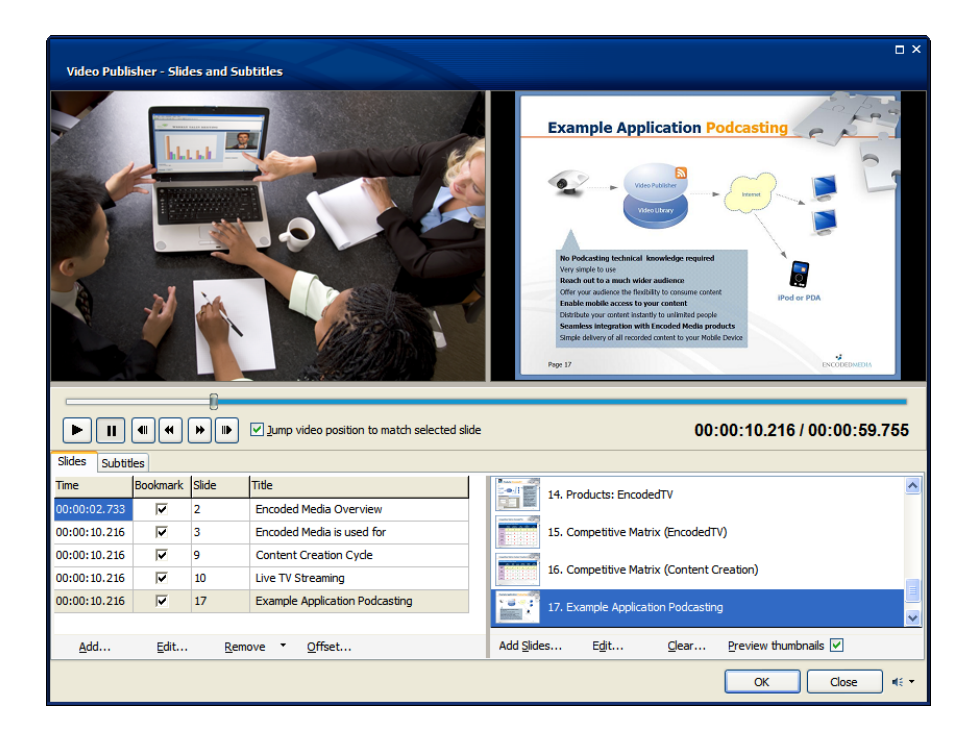

To edit slide entries, make sure the Slides tab is selected.

The list on the lower right shows all the slide images which were imported by the slides wizard. Click the **Play** button to start the video playing, then click the **Add** link on individual slide entries to add them to the list on the left at the appropriate time.

You can also make changes to the text of a slide once it has been imported to Video Publisher from PowerPoint. To edit a slide, highlight its image in the list and then click the **Edit** button on the toolbar.

Doing so brings up the Edit Slide screen where you are able to view and modify the title and words which accompanied the slide in PowerPoint.

| 着 Video Publisher Demo - Edit Slide                                                                                                    |                                                                                                    |       |
|----------------------------------------------------------------------------------------------------|----------------------------------------------------------------------------------------------------|-------|
| The suggested title and full text from the slide are shown below.                                                                                                    | Clicking Save when you are finished editing them.                                                                                                    |       |
|                                                                                                    | Slide Title:                                                                                                    |       |
| Free do dTA TA Marrie a shift a Dashkar                                                                                                    | EncodedTV TV Viewing at the Desktop                                                                                                    |       |
| Encoded IV IV Viewing at the Desktop                                                                                                    | Slide Content:                                                                                                    |       |
| Lightweight Viewer Application <ul> <li>Small application with easy network deployment</li> <li>Simple to use, no training required</li> <li>User access control</li> <li>Usage statistics can be tracked</li> </ul> | Lightweight Viewer Application<br>Small application with easy network deployment<br>Simple to use, no training required<br>User access control<br>Usage statistics can be tracked |       |
| Intranet page  Branded to match your Intranet                                                                                                    | Intranet page<br>Branded to match your Intranet                                                                                                    |       |
| Customisable to fit requirements  ENCODED-(IDIA     Pop 1                                                                                                    | Customisable to nt requirements                                                                                                    | ~     |
| Reset Zoom                                                                                                    | <u>Save</u>                                                                                                    | ancel |

Click the Save button to store your changes. To undo your changes, click Reset.

Back on the Recordings screen, the list on the lower left shows the slides which will be included and displayed with your video on the Intranet.

| Time         | Bookmark | Slide | Title                          |
|--------------|----------|-------|--------------------------------|
| 00:00:02.733 | N        | 2     | Encoded Media Overview         |
| 00:00:10.216 |          | 3     | Encoded Media is used for      |
| 00:00:10.216 | ~        | 9     | Content Creation Cycle         |
| 00:00:10.216 |          | 10    | Live TV Streaming              |
| 00:00:10.216 |          | 17    | Example Application Podcasting |
|              |          |       |                                |
| <u>A</u> dd  | Edit     | Remo  | ove • Offset                   |

The first column shows the time at which the slides will appear, and the second allows you to choose whether the entry will be treated as a bookmark (a bookmark allows viewers to jump directly to a specified time using a drop-down list).

To edit the title or time of a slide entry, click the **Edit** button on the toolbar below. To add one, click **Add**. New slides are added at the time denoted by the video.

Click **OK** to save the layout and return to the Recordings screen.

#### **ADDING SUBTITLES**

You can use Video Publisher to create subtitles for display when your recording is played back using the Video Library Intranet.

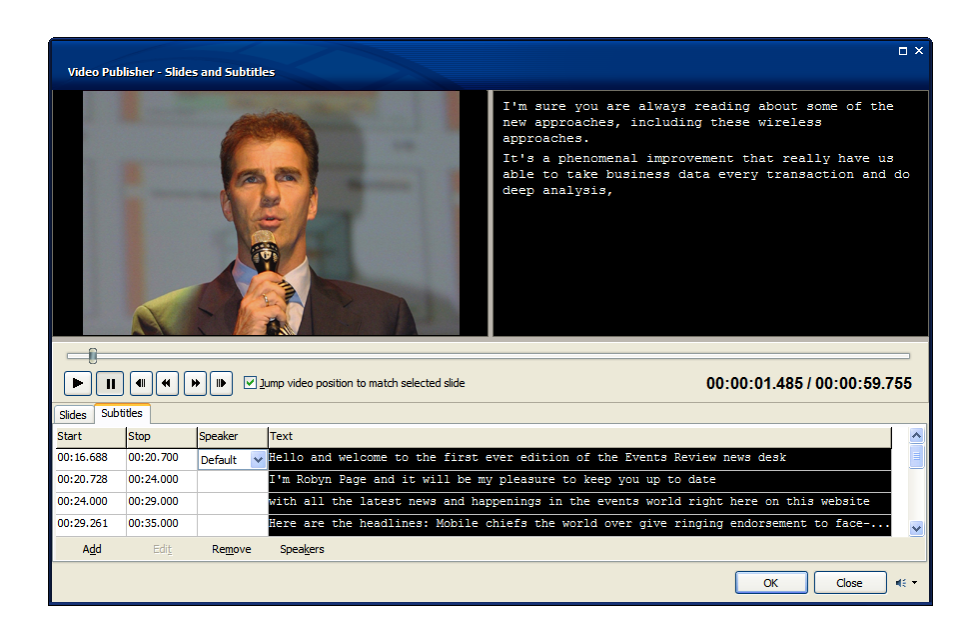

To edit subtitle entries, make sure the **Subtitles** tab is selected.

Click **Play** on the video and press the **Add** button at points you wish to add a new subtitle. Enter the subtitle text in the space provided. To create a new subtitle after you've added text, click the **Add** button again or hold **CTRL** and press **Enter**.

## Quick Start Tutorial: Publishing your Video

Once you've edited and updated your clips, you can use Video Publisher to publish them—together with all accompanying slide images, thumbnails and downloads—to a Video Library server, also known as a Remote Server.

The Video Library server makes your content available to others on the Intranet.

Remote Servers are shown beneath local folders on the Recordings screen. You can left-click on a Server to connect to it and view its folder structure and content.

| Video Publi        | sher - Remote Site Properties 🛛 🛛 🔀          |
|--------------------|----------------------------------------------|
| <u> </u>           | ame:                                         |
| <b>V</b> [         | ncoded Media                                 |
| Server Type        | :                                            |
| Encoded Me         | adia EMHub Account                           |
| <u>S</u> erver:    | schoolvision.emhub.com                       |
| Us <u>e</u> rname: | 2548390                                      |
| Password:          | *******                                      |
| U <u>R</u> L Path: | http://schoolvision.emhub.com/aaca-47cf-527e |
|                    |                                              |
|                    | OK Cancel                                    |

To define a new Remote Server, right-click on the Remote Servers icon in the tree and choose **Add a new Remote Server** from the pop-up menu.

The new Server can be defined as an Encoded Media EMHub account, a Video Library server (a connection can be made using either FTP or UNC), or a local network file server (UNC only). If you are unsure, your network administrator will have full details.

When defining your Remote Server, you should be sure to add a descriptive name, its network address, plus a username and password where required.

Click **OK** to save your changes and return to the Recordings screen.

To publish one or more videos to a Remote Server, left-click on the Server's icon to expand its folder hierarchy.

Now, go back to the local folder where your video is saved, then simply select and drag one or more recordings to the appropriate Remote Server.

| - H -                                         |               |
|-----------------------------------------------|---------------|
| 🕥 Local Folders                               | Title         |
| - 🦳 Announcements                             | Infoshare 2   |
|                                               | Marketing B   |
| Marketing                                     |               |
| - Cales                                       |               |
|                                               |               |
| 🔍 Search Results                              |               |
| 🕥 Remote Servers                              |               |
|                                               |               |
|                                               |               |
| test 💦                                        |               |
| Serverbeach Content                           |               |
|                                               |               |
|                                               |               |
| Details Visibility Related Links Attributes A | Advanced Edit |
|                                               |               |

# *By right-clicking on a site's entry in the tree, you can also create and delete folders on the Remote Server.*

Your recording and all associated data will then be published (i.e. uploaded) to the Remote Server. The local file versions will remain intact.

Once the publishing process has finished, you can left-click a site's name to see what videos are stored there. By highlighting one or more list entries and pressing **Delete**, you can remove files from the Remote Server.

You can also retrieve (ie download) Remote Server videos by highlighting their list entries in the list and then dragging and dropping them to a local folder.

## **Quick Start Tutorial: Capturing Live Slides**

Video Publisher is able to create slides while you record, either from a special Encoded Media USB capture device or from any application open on your desktop.

Open the Capture Source Properties screen by clicking the small triangle to the right of the Record button on the main toolbar and choosing **Configure Slide Capture**.

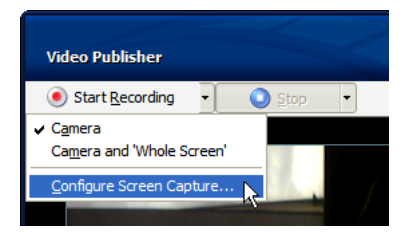

Once the properties screen has opened, drop down the **Slide Capture** source list in order to choose the origin of your slides. Click the **Configure** button to adjust the settings of the source you've highlighted.

| 🛁 Video Publisher - Capture Source Properties 🛛 🛛 🔀                                                    |
|----------------------------------------------------------------------------------------------------|
| Slide Capture<br>When recording, capture slides from the following source:                             |
| Whole Screen                                                                                           |
| Configure Reconnect                                                                                    |
| Preview Last Saved Slide                                                                               |
| Numbers<br>0<br>0<br>0<br>0<br>0<br>0<br>0<br>0<br>0<br>0<br>0<br>0<br>0<br>0<br>0<br>0<br>0<br>0<br>0 |
| Firefighters Firefighters Zoom: fit to screen                                                          |
| Image 1280x1024 px                                                                                     |
| Capture Now Capture Active Close                                                                       |

Click the Close button and then **Record & Capture** on the toolbar to begin recording a new video while also capturing slides from the source you selected.

## Quick Start Tutorial: Creating a Web Package

Video Publisher has the ability to create self-contained 'web packages' for displaying individual recordings in a browser. Users are able to share these with others, the recipients being able to view a single recording and its accompanying data - slides, chapters, downloads, and so on - on their PC desktop without the need to install third party software. You can also host web packages on any web site or Intranet.

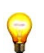

Static skins are an optional feature of Video Publisher. To create them, your licence key needs to have this feature enabled. Ask an administrator for details.

To create a static skin, right-click a local file in the Recordings screen and choose Export Web Package from the pop-up menu. The list of skins available to you will be displayed in a cascading menu.

| Title                | 1                                                 | Created     | ł                     | Duration | Description            |  |
|----------------------|---------------------------------------------------|-------------|-----------------------|----------|------------------------|--|
| Capital Bank Motor   |                                                   | 100/2009 10 | 05:00                 | 01:36:56 | Dealer Response Centre |  |
| WEB Briefing 17-03-2 | Play                                              |             | 00:00                 | 00:41:29 | Briefing               |  |
|                      | <u>S</u> ave As<br>D <u>u</u> plicate             |             |                       |          |                        |  |
| _                    | Sli <u>d</u> es                                   |             |                       |          |                        |  |
| _                    | Se <u>n</u> d To<br><u>C</u> opy URL to Clipboard | •           |                       |          |                        |  |
|                      | <u>V</u> iew<br>Se <u>l</u> ect All               | Ctrl+A      |                       |          |                        |  |
|                      | D <u>e</u> lete                                   |             |                       |          |                        |  |
|                      | Set <u>W</u> eb Package                           | ×           | <u>U</u> se skin: de  | fault    |                        |  |
|                      | Clear Web Package                                 |             | U <u>s</u> e skin: pe | arsby    |                        |  |
|                      | Properties 201                                    |             |                       |          |                        |  |

To share a package with someone else right-click the same file again and choose Save As from the menu. The files will be copied to your chosen folder.

**To host a package** drag the file to a remote site, then highlight the file on the site and click Copy to Clipboard in the Remote tab.  $\square$  *Read more about uploading files to sites on page 22.* 

## **Main Screen**

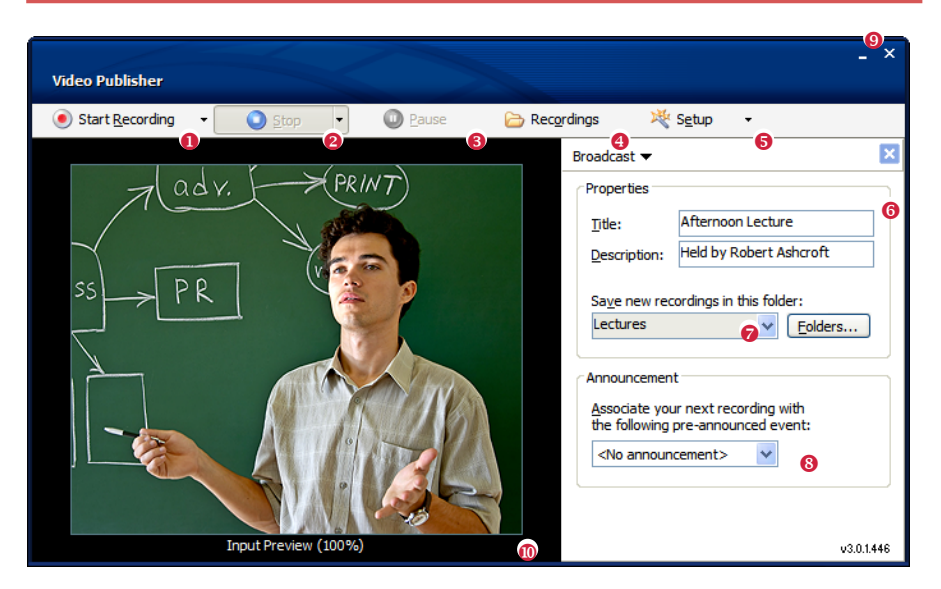

#### Record button

Starts recording the video feed shown in the Preview panel beneath. Click the small downward facing arrow to the right of the button to display a pop-up menu with additional options.  $\Box$  *Read about Live Slide Capture on the following page.* 

#### 8 Stop button

Finishes recording and saves the video. If the Recordings screen is open, the video you just created will be highlighted for you. Click the small downward facing arrow to the right of the button to display a pop-up menu with additional options.

#### 8 Pause button

Pause your recording. Note this feature is not available when broadcasting.

#### 8 Recordings button

Displays the Recordings screen. 

See page 32.

#### **6** Setup button

Opens the recording setup screen where you define capture devices. Click the small arrow to the right of the button to display a pop-up menu which allows you to show and hide additional information panels, access program settings, and more.

## **6** Session Properties panel

A description of your new video. The fields shown here can always be filled at a later date using the Recordings screen. You can simply leave these at their default values.

## Folder drop-down list and button

Determines in which folder the new video will be saved. Click the Folders button in order to manage the folders hierarchy. This hierarchy is mirrored as a file structure on your PC's hard disk and is also displayed as a navigable tree on the left side of the Recordings screen.  $\square$  *Read more about Managing Folders on page 30.* 

#### **8** Announcements drop-down list

Associate the recording you're about to make with an announcement. An announcement helps you streamline the process of live broadcasting. You can create and manage announcements on the Recordings screen.

#### O Caption bar buttons

Click the left button to minimise Video Publisher and the right button to close it.

## Preview pane

Displays the feed from your chosen video device.

## **Slide Capture Screen**

## O Capture source list

Allows you you to select a source of images for your slides. At the top, Whole Screen captures your visible desktop. Lower down, you can choose an open application from which to generate slides.

## **O Configure and Reconnect buttons**

Click the Configure button to change settings of the selected capture source.

## 8 Preview panel

Displays the last image from the capture source. Click the Zoom area to toggle between actual size and zoom-to-fit.

## O Capture Active checkbox

Uncheck this box to stop Video Recorder capturing new slides.

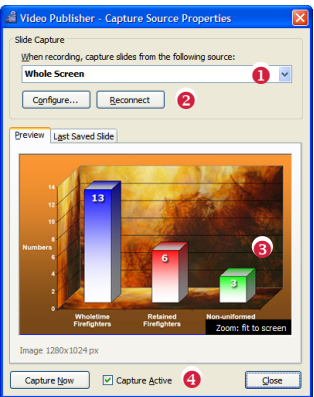

## **Settings Screen**

| 着 Video P   | ublisher -         | Setup                                           | × |
|-------------|--------------------|-------------------------------------------------|---|
| Main Record | der                |                                                 |   |
| 浚           | Enable             | recording features 0                            |   |
|             | <u>C</u> amera:    | Philips ToUcam Pro Camera; Video                |   |
|             | Sound:             | Philips ToUcam Pro Camera; Audi                 |   |
|             | Profile:           | Untitled Profile                                |   |
|             | Broadcast F        | Properties                                      |   |
|             | Broadcast          | t Ţītle: Default_Tītle 6                        |   |
|             | E <u>n</u> coder P | Port: 8888 👩 🗢 Multicast Port: 48390 🗘          |   |
|             | Multicast          | IP: 239.5.169.123<br><u>Regenerate NSC File</u> |   |
|             | <u>C</u> onfigure  | e Screen Capture 9                              |   |
| Program O   | p <u>ti</u> ons Ø  | OK Close Apply                                  |   |

#### Recording features checkbox

To enable Video Publisher's recording capabilities, put a check in the box. If you leave the box empty, you will only be able to manage videos (through the Recordings screen) and will not be able to generate new content. Video Publisher will automatically set this to Off in the event that you disconnect your camera, when you start the application for the very first time, or when a video device error occurs.

Camera selection list and configuration Select your video source or webcam from the drop-down list. Without a valid source, Video Publisher will disable the Record button on the Main screen. Click the Configure Camera button to view additional options for your video device.

## • Sound selection list and configuration

Select your audio source from the drop-down list. Click the Configure Audio button to view additional options for your sound device.

## **9** Profiles selection list and configuration

ADVANCED USERS ONLY. A profile describes how the video will look when it is recorded. Click the Configure Profiles button to launch the Profile Editor screen. There are a number of default profiles provided with Video Publisher, catering for a wide range of users.  $\Box$  Read more about Profile Editor on page 30.

## Broadcast title

ADVANCED USERS ONLY. If your PC has Microsoft's Windows Media Server (WMS) version 4.x or 9.x installed and configured, putting a check in the Broadcast box will allow you to use it to broadcast recordings live to your network.

## **6** Encoder port

Advanced Users Only. Select the port from which Video Publisher's encoding engine will broadcast unicast data.

## Multicast IP (and Multicast port)

ADVANCED USERS ONLY. Select the address and port for multicast broadcasting.

## **8** Regenerate NSC button

ADVANCED USERS ONLY. If you have configured Video Publisher to use broadcasting, click Regenerate NSC to delete the existing files and regenerate them using your current settings. You will need to do this if you add or modify a profile.

## **O Configure Screen Capture button**

Advanced Users Only. Click the Configure Screen Capture button to open the Capture Source Properties screen.  $\square$  See page 24.

## Program Options button

ADVANCED USERS ONLY. View and modify Video Publisher's application settings. D See page 31.

## **Profiles Editor Screen**

#### \* Profile selector

Select an existing Profile from the drop-down list. To save changes you make, click the Save As button and provide a name. To delete a Profile, click Remove.

## # Audio tab

Allows you to change sound quality.

#### Wideo tab

Displays visual quality and offers further settings such as smoothness and frame rate.

#### # Bitrate tab

The Bitrate tab allows you to set primary and secondary bitrates, meaning you can deliver to multiple audiences (e.g. modem and broadband users).

| Profile Editor                       |                                                 |
|--------------------------------------|-------------------------------------------------|
| Profile Selector                     | [MM9 100Kb/t5 320x249           Sgve As         |
| Audio Video                          | Bitrate Advanced                                |
| <u>C</u> odec:                       | Windows Media Video 9                           |
| Dimensions:                          | 320x240                                         |
| §moothness:<br>D <u>e</u> interlace: | 85 D Buffer: 5 D<br>No denterlading V EPS: 25 D |
|                                      | Close                                           |

#### \* Advanced tab

The Advanced tab modifies video settings such as Key Frame Distance and selects a Crop area which has the effect of removing an unwanted portion of screen area from the recorded video.

## **Folders Management Screen**

#### **\*** Folders hierarchy

Displays local folders in a tree.

## \* Management buttons

Click the Add button to create a new folder beneath the highlighted node, click the Delete button to remove a folder, and Rename button to alter its name. If you delete all folders, Video Publisher will automatically create a new one called Inbox.

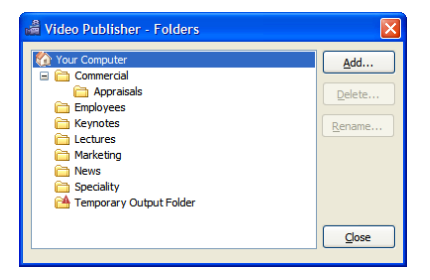

## **Advanced Settings Screen**

| 🔏 Video Publisher - Program Options                                              |  |  |  |  |
|----------------------------------------------------------------------------------|--|--|--|--|
| Interface Video Slides Podcast Keyboard Foot Pedal Licence Key Advanced Settings |  |  |  |  |
| Interface                                                                        |  |  |  |  |
| Display extended settings and options for advanced users                         |  |  |  |  |
| Show a floating window when capturing slides                                     |  |  |  |  |
| Elash the floating window when recording and capturing                           |  |  |  |  |
| Video compatibility mode                                                         |  |  |  |  |
| Show the Setup screen whenever problems are encountered                          |  |  |  |  |
| Minimise when capturing slides after 5 🙄 seconds                                 |  |  |  |  |
| Files and Folders                                                                |  |  |  |  |
| Filepath: \\192.168.10.171\d\VL Content\ocal\content Browse                      |  |  |  |  |
| Replace spaces in filenames with                                                 |  |  |  |  |
| Reset Notifications Reset ≜thrbutes                                              |  |  |  |  |
| OK Cancel                                                                        |  |  |  |  |

\* Interface tab

Change various aspects of Video Publisher's user interface.

\* Video tab

Modify the program's video playback options.

\* Slides tab

Set JPEG compression levels when slide files are saved.

\* Podcast tab

Choose MP3 and MP4 encoders for generating podcasts.

\* Keyboard tab

Define your own keyboard shortcuts and system-wide hotkeys.

Footpedal tab

Allows a transcription machine footpedal to control Video Publisher video playback.

\* Licence Key tab

Set the program's Encoded Media licence key.

# Advanced tab

Enable and disable remote control features.

Settings tab

See all Video Publisher program settings in a single list view.

## **Recordings Screen**

| Video Publisher - Recordings                               |                                         |                     |            | □ ×                     |  |
|------------------------------------------------------------|-----------------------------------------|---------------------|------------|-------------------------|--|
| <u>File E</u> dit <u>V</u> iew <u>R</u> emote <u>H</u> elp |                                         |                     |            | 0                       |  |
| 🔮 <u>R</u> efresh 🛛 🛞 D <u>e</u> lete                      | 🧭 Sli <u>d</u> es 💿 Web <u>P</u> ackage |                     |            | •                       |  |
| Your Computer                                              | Title                                   | ∠ Created           | Duration   | Description             |  |
| Commercial                                                 | Capital Bank Motor                      | 29/09/2008 10:05:00 | 01:36:56   | Dealer Response Centre  |  |
| Employees                                                  | WEB Briefing 17-03-2008                 | 17/03/2008 15:00:00 | 00:41:29   | Briefing by Edward Mena |  |
| Marketing                                                  |                                         |                     |            |                         |  |
| News                                                       |                                         |                     |            |                         |  |
| 🛅 Speciality                                               |                                         |                     |            | •                       |  |
| i Technical                                                |                                         |                     |            | •                       |  |
| A Temporary Output Folder                                  | 1 abject(a) colocted                    |                     |            |                         |  |
| Remote Servers                                             | I object(s) selected                    |                     |            |                         |  |
| Details Visibility Related Links Attribute                 | s Advanced Edit                         |                     |            |                         |  |
| Hobinty Heldted Einib Hitelbate                            |                                         |                     |            | 1 - 1 - 1 - 1 - 1       |  |
| Title: Capital Bank Motor                                  |                                         |                     | A A        | the method              |  |
| Creation Date: 29/09/2008 V 10                             | 0.05.00                                 |                     |            |                         |  |
|                                                            |                                         |                     |            | the second              |  |
| Description: Dealer Response Centre                        |                                         | 100 million (1997)  |            | and the second          |  |
|                                                            |                                         | and the states      |            |                         |  |
| Author: Presentation 29/09/2008                            | by Richard Garrison                     |                     |            |                         |  |
| Email:                                                     |                                         | The second second   |            |                         |  |
| Keywords:                                                  | Keywords                                |                     |            |                         |  |
|                                                            |                                         | ADRESS I            |            |                         |  |
|                                                            |                                         | TA TOTAL            | STE MARTIN |                         |  |
| 0                                                          |                                         |                     |            |                         |  |
|                                                            |                                         |                     | Manager 1  |                         |  |
|                                                            | Save Changes 6                          |                     |            | 84-                     |  |

#### Toolbar

The toolbar provides easy access to the Refresh button (rescans for new videos), Delete button (permanently remove a video item), Slides button (open the Slides Editor screen), and Web Package button (view an item's web package).

## **9** Folders tree: Local Folders

The Local Folders tree node displays the folders structure on your PC; the folders in this leaf are coloured yellow to distinguish them. The Temporary Output Folder is a special item which stores transient videos, eg while Video Publisher is creating them or in the event of an error. Click a folder to display the recordings within it in the list on the right. To manage this structure, right-click on any folder and choose Manage Folders from the pop-up menu.  $\Box$  *Read about Folder Management on page 30.* 

#### 6 Folders tree: Remote Sites

A Remote Site refers to a folder on an FTP server or UNC path; the folders in this leaf are coloured blue to distinguish them. To define a Site, right-click on the Remote Sites node and choose from the pop-up menu which appears. Click on a Site to display its folders, and click on the folders to display its contents in the item view.

#### O Recording items view

Items can be copied, deleted, and moved between folders. If you drag and drop a local item to a local folder, it will be *moved* there. If you drag and drop a local item to a remote folder, or a remote item to a local folder, it will be *copied*.

#### Player controls

The player control buttons allow you play, pause, fast rewind, step back, step forward, and fast forward any selected video.

#### **6** Save Changes button

Once you have made changes to the selected video in any of the tabs, click the Save

| Title: Events Review News: 14th May 2008 |                                                  |                        |  |  |  |
|------------------------------------------|--------------------------------------------------|------------------------|--|--|--|
| Creation Date: 14/05/2008 ▼ 11:00:00 \$  |                                                  |                        |  |  |  |
| Des                                      | gription:                                        | New from Events:Review |  |  |  |
| Author: Webmaster                        |                                                  |                        |  |  |  |
|                                          | Email: webmaster @eventsreview.com               |                        |  |  |  |
| Ker                                      | Keywords: GSM, London Boat Show, ExCel expansion |                        |  |  |  |

| Embaroo                                          |                                      |               |               |       |  |  |  |
|--------------------------------------------------|--------------------------------------|---------------|---------------|-------|--|--|--|
|                                                  | Embargo Details                      |               |               |       |  |  |  |
| Embargo this recording until the following date: |                                      |               |               |       |  |  |  |
| 0                                                | 1/09/2008                            | × 1           | 15:28:08      |       |  |  |  |
| Expiry D                                         | Netails<br>iis recordir<br>3/03/2009 | ng expires on | the following | date: |  |  |  |
| Publidy Visible V                                |                                      |               |               |       |  |  |  |

| Predictor  | Value  | Add    |
|------------|--------|--------|
| frontpage  | ves    |        |
| group      | main   | Remove |
|            |        |        |
| Attribute: | Value: |        |

| Details | Visibility | Related Links | Attributes | Advanced    | Edit     |           |       |
|---------|------------|---------------|------------|-------------|----------|-----------|-------|
| Thur    | bnail      |               |            | Poc         | lcasting |           |       |
|         | greate     |               |            | Choos       | e the ty | be of Pod | cast: |
|         | )pen       |               |            | Video       | /MP4     |           | ~     |
|         | emove      | E ST. AND DE  |            |             |          |           |       |
|         |            |               |            |             |          |           |       |
|         |            |               |            |             |          |           |       |
|         |            |               |            |             |          |           |       |
|         |            |               |            |             |          |           |       |
|         |            |               |            |             |          |           |       |
| Details | Visibility | Related Links | Attributes | Advanced    | Edit     | 1         |       |
|         |            |               |            | Set Mark Po | ints     |           |       |
|         |            |               |            |             |          |           |       |

| Keep marked section (Top & Tail)     Remove marked section     Save marked section as new file | Set Mark Points  Mark In  Mark Qut  00:00:04.160  00:00:37.137 |
|------------------------------------------------------------------------------------------------|----------------------------------------------------------------|
| Removes unwanted material from the<br>middle of a file                                         | Rgset Go                                                       |

The **Details** tab shows a recording's basic properties. □ To see how this and other information from these tabs relates to your Intranet, see page 38.

**Visibility** determines from what date and time a recording can be accessed on your Intranet site, and from what date and time it will be inaccessible.

**Related Links** allows you to include links and descriptions with your recording. These links become clickable on your Intranet site.

**Attributes** allows you to add category identifiers with your recording. These categories can influence how your recording is displayed on your Intranet site.

**Advanced** allows you to create or browse locally for a thumbnail image to help distinguish your video in lists. You can also create an audio and video podcast here.

Edit allows you to set mark in ('top') and mark out ('tail') points on your video and then crop, delete and create new videos from these two markers. Changes button to update your recording permanently. If you make changes to a video and then move to another area of the screen without saving, you will be prompted if you wish to do so.

## **Ø** Video Preview pane

-

When you click the play button, the selected video will be displayed here.  $\ensuremath{\text{Play}}$ 

| Π        | Pause        |
|----------|--------------|
| <b>4</b> | Step back    |
| -        | Rewind       |
| *        | Fast forward |
|          | Step forward |

Note that you can resize the pane by clicking, holding and dragging on its left and top edges.

## **8** Volume and Mute control

Click the Volume and Mute control to mute the selected recording. Click the small downward facing arrow to the right of the button to access the Volume slider.

## Slides & Subtitles Screen, Slides Editor

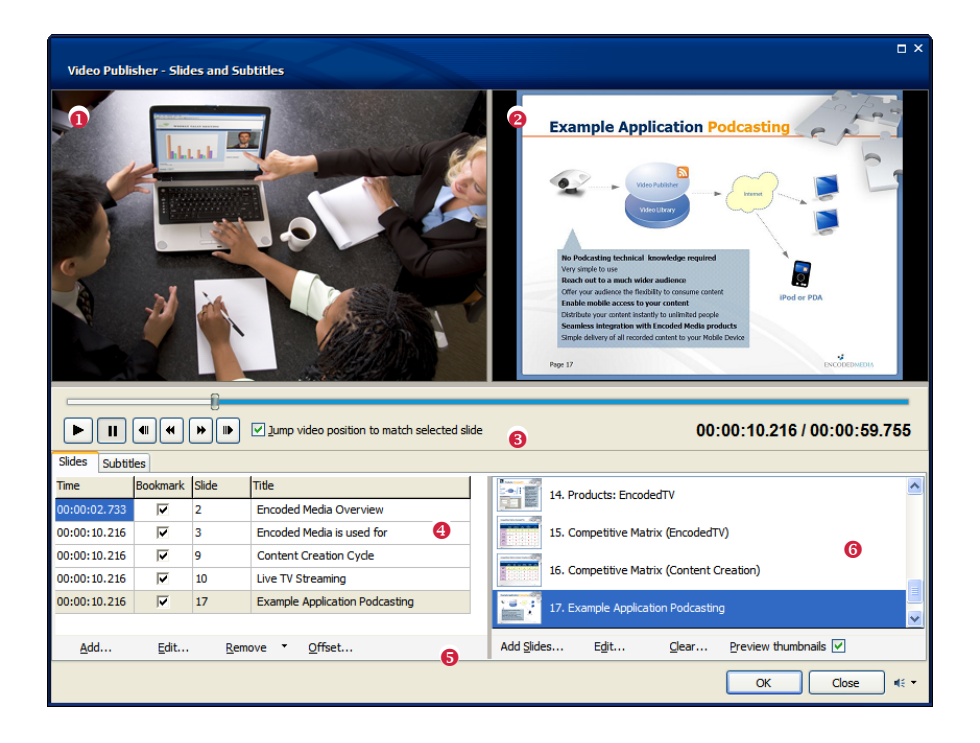

#### • Video Preview pane

Displays the chosen video.

#### e Slide Viewer pane

Previews slide images. Double-click the pane to toggle between zoomed and full view modes. The pane can also be resized by clicking, holding and dragging on its left and bottom borders.

## 8 Player controls

□ Read more about Player Controls on page 34.

#### O Slide Organiser grid

Displays slides in the order in which they will appear alongside the video. The first column denotes the precise time at which the slide will display. The second column shows whether the slide is a bookmark (bookmarks allow users to 'jump' to specific times witin the video). The third column shows the slide number and the fourth column the text which accompanies it. You can edit the first and last columns by clicking them or by highlighting them and pressing function key **F2**. When entering time values, you can either format the time as HH:MM:SS or simply input the number of seconds and Video Publisher will perform the conversion for you.

#### **6** Slide Organiser toolbar

Allows you to Add, Edit and Clear slide entries.

| Video Publish  | ier - Slides & Bookmarks 🛛 🛛 🔀 |
|----------------|--------------------------------|
| Ti <u>m</u> e: | 00:34:12                       |
| <u>T</u> itle: | Company Results from 2003      |
| <u>S</u> lide: | 1. Company Results from 2003   |
| Keywords:      | results financial company      |
|                | ✓ Bookmark                     |
|                | OK Cancel                      |

Clicking the **Add** or **Edit** buttons opens the Slides & Bookmarks screen. This allows you to enter slide information quickly and easily. Enter the time and the title, or choose the Slide from the drop-down list.

**6** Available Slides list

Shows every slide image imported manually or from a PowerPoint presentation which is available to add to the Slide Organiser grid. To one or more slides, double click or drag them to the Slide Organiser Grid. To change the slide itself, click the **Edit** button in the toolbar beneath the list. To import new slides from another PowerPoint presentation, click the **Add** button to opens the Slide Import Wizard. □ *Read more about the Slide Import Wizard in the Quick Start Tutorial on page 17.* 

## Slides & Subtitles Screen, Subtitles Editor

#### **0** Subtitle Viewer pane

Allows you to see how subtitles will appear, complete with colours (where applicable), when shown on the Intranet alongside the video.

#### Ø Subtitle Organiser grid

Displays subtitles in the order in which they will appear alongside the video. The start time denotes the position at which the subtitle will appear on the screen, and the stop time denotes when it will disappear. The speaker column allows you to choose from a customisable drop-down list of speakers—speakers can be assigned different colours and text alignments. The last column is the subtitle text itself.

To edit the value of a particular grid entry, click on it or highlight it and press **F2**. When editing subtitle text, you can press **CTRL + Enter** in order to finish your current subtitle and automatically create a new one, allowing you to continue typing seamlessly. Subtitles are previewed in the Subtitle Viewer pane.

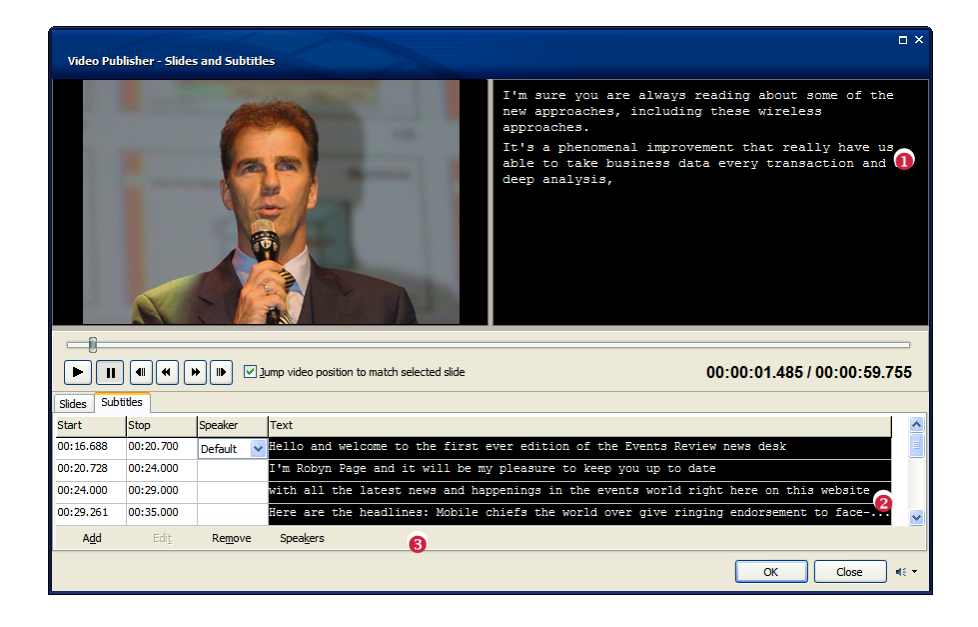

#### Subtitle Organiser toolbar

Allows you to **Add**, **Remove** and **Edit** subtitle grid entries. Clicking the **Speakers** button opens up the Subtitle Speakers screen.

| 🕌 Video Publisher - Subtitle Speakers                           |               |
|-----------------------------------------------------------------|---------------|
| Tom DeLancey<br>Gregory Hanes<br>Rebecca Trumon<br>James Fraser | Add<br>Remove |
| Colour: yellow ① Align Left or O Right<br>Name: Rebecca Truman  |               |
| Ск                                                              | Cancel        |

Click the **Add** button to create a new speaker and add a default name to the list. You can edit their name by typing in the **Name** field. To change the speaker's colour, click the button next to the **Colour** field and to change the horizontal alignment click **Left** or **Right**.

## **Remote Control**

Video Publisher's main features can be controlled remotely over HTTP. To enable remote control, open the Program Options screen, select the Advanced tab and put a check in the Enable box.

You should always assign a password to prevent unauthorised users gaining access to your Video Publisher from elsewhere on the network. The port number determines the port to which the internal web server will bind itself. By default this value is 2700.

#### **ACCESSING VIDEO PUBLISHER REMOTELY**

To access the program over a network, you need to connect to it using HTTP. The following example demonstrates how a Video Publisher, running on the default port on a PC with an IP address of 192.168.5.123 and with the remote password set to 'secret', can start a new recording session:

http://192.168.5.123:2700/action.xml?action=start&password=secret

Available actions are:

**start** - Begin a new recording session. The equivalent of pressing the Record button on the main screen's toolbar.

**stop** - End the active session. The equivalent of the Stop button.

**pause** - Pause the active session. The equivalent of the Pause button.

**title** - Set the session's title. The equivalent of entering a new Title on the Recording Properties section of the main screen.

**description** - Set the session's description. The equivalent of entering a new Description on the Recording Properties section of the main screen.

**folder** - Set the session's destination folder. The equivalent of choosing a new folder on the Recording Properties section of the main screen.

**attributes** - Set the session's attributes. The equivalent of adding new name/value pairs on the Attributes tab of the recordings screen.

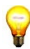

The name/value pairs must be specified using two colons and separated by two semi-colons. For example:

http://192.168.5.123:2700/action.xml?attributes = color::red;;size::medium

**keywords** - Set the session's keywords. The equivalent of adding new keywords into the Keywords field on the Details tab of the recordings screen.

## **STATUS XML**

When using remote control features, Video Publisher will always respond with a chunk of XML providing detailed information as to the program's status.

To access this status page without affecting recording, simply omit the action from your HTTP request. For example:

http://192.168.5.123:2700/action.xml?password=secret

An example status page is shown:

```
<vp-status>
      <string name="index">0</string>
      <string name="active">1</string>
      <string name="name"/>
      <string name="runstate">5</string>
      <string name="runstatestring">Stopped</string>
      <string name="servingtype">1</string>
      <string name="mcastpath"/>
      <string name="published">0</string>
      <string name="ucastport">8888</string>
      <string name="encodingtime">00:00:00</string>
      <string name="inputfps">0</string>
      <string name="inputbitrate">0</string>
      <string name="outputfps">0</string>
      <string name="outputbitrate">0</string>
      <string name="droppedframes">0</string>
      <string name="readytorecord">yes</string>
</vp-status>
```

**index** is an identifier that refers to the internal encoding engine. In the current release of Video Publisher this value will always be 0.

active shows whether Video Publisher's recording features have been enabled.

runstate is an integer value reflecting one of the following encoder states:

ENCODER\_STARTING = 1 ENCODER\_RUNNING = 2 ENCODER\_PAUSED = 3 ENCODER\_STOPPING = 4 ENCODER\_STOPPED = 5 ENCODER\_END\_PREPROCESS = 6 ENCODER\_PAUSING = 7

runstatestring provides a human readable description of the runstate.

servingtype is an integer value reflecting how the encoder is configured:

None = 1 Encoder = 2 HTTP = 3 MMS = 4 Multicast = 5 External = 6

mcastpath is a string value that points to the NSC file when multicast broadcasting.

**published** is a boolean value indicating whether Video Publisher's internal multicast engine is running. This and other boolean values are defined thusly:

$$\begin{array}{l} \text{False} = 0\\ \text{True} = 1 \end{array}$$

ucastport is an integer value which denotes the unicast encoded port.

encodingtime is a string value that describes how long the encoder has been running.

**inputfps** is an integer value reflecting the video input frame rate per second.

inputbitrate is an integer value reflecting the video input bitrate per second.

outputfps is an integer value reflecting the video output frame rate per second.

outputbitrate is an integer value reflecting the video output bitrate per second.

**droppedframes** is an integer record of how many frames have been dropped by the application during the process of encoding.

**readytorecord** is a boolean value that shows if the application is in a state that allows it to commence a new recording.

## **Application Command Line Parameters**

The application accepts optional command line parameters.

/contentpath="path"

Treat *path* as the content folder for this and all subsequent sessions.

/title="text"

Use *text* as the application title displayed at the top of each program screen.

## **Setup Command Line Parameters**

The application's Setup program accepts optional command line parameters. These can be useful to system administrators, and to other programs calling the Setup program.

/silent, /verysilent

Instructs the Setup program to be *silent* or *very silent*. When Setup is *silent*, the wizard and the background window are not displayed but the installation progress window is. When a setup is *verysilent*, the installation progress window is not displayed.

#### /norestart

Do not restart once Setup has completed, even if a reboot is actually necessary to complete the installation.

/group="folder name"

Overrides the default *folder name* displayed on the Select Start Menu Folder wizard page for the one provided.

/dir="path"

Use the fully qualified *path* as the installation directory.

#### /contentroot="path"

Use the fully qualified *path* as the root folder for your media content.

```
/key="encoded-media-licence-code"
```

Causes the installation to use the provided *encoded-media-licence-code* as the program's key. You should enter the key exactly as it was provided to you, including separating hyphens. Do not use other symbols such as quotes or spaces.

#### /log

Causes Setup to create a detailed log file in the user's TEMP directory detailing all installation actions during the install process.

```
/wme="yes|no"
```

Toggle the installation of Microsoft Windows Media Encoder.

```
/desktopicon="yes|no"
```

Create an icon for the application on your desktop.

```
/quicklaunchicon="yes|no"
```

Create an icon for the application in your quicklaunch bar.

#### /nocancel

Prevents the user from cancelling and exiting the installation process by disabling the Cancel button and ignoring clicks on the close button.

#### /noicons

Instructs Setup to check the *Don't create any icons* check box on the Select Start Menu Folder wizard page.

# Troubleshooting

For a constantly updated troubleshooting guide and Knowledgebase Articles, please visit support.encodedmedia.com.

## Your Video Library, Video Listing Page

Many of an item's properties will be displayed prominently on your company's Video Library page. The following image shows where these properties appear.

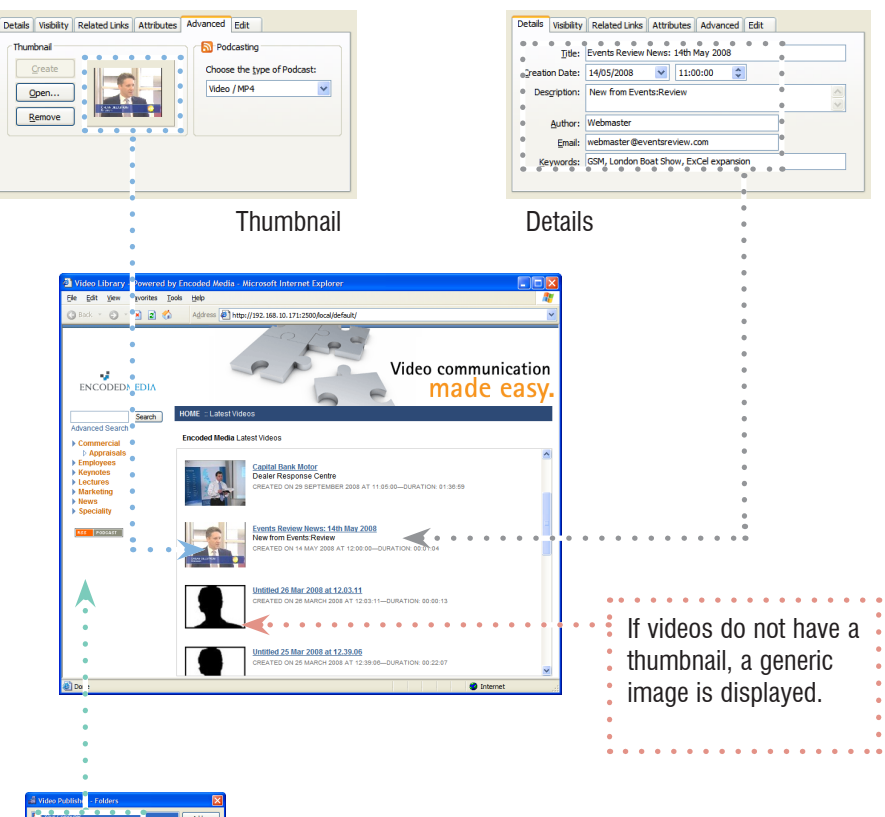

| Parta of a good                                                       | - | Add      |
|-----------------------------------------------------------------------|---|----------|
| Connercial                                                            |   | - Enerry |
| Appraisals                                                            |   |          |
| Enployees                                                             | • |          |
| C Keynotes                                                            |   |          |
| Ectures                                                               | • |          |
| C Marketing                                                           |   |          |
| News                                                                  |   |          |
| <ul> <li>Speciality</li> <li>Marce Temporary Output Folder</li> </ul> | • |          |
|                                                                       | • |          |

Folder structure

# Your Video Library, Video Playback Page

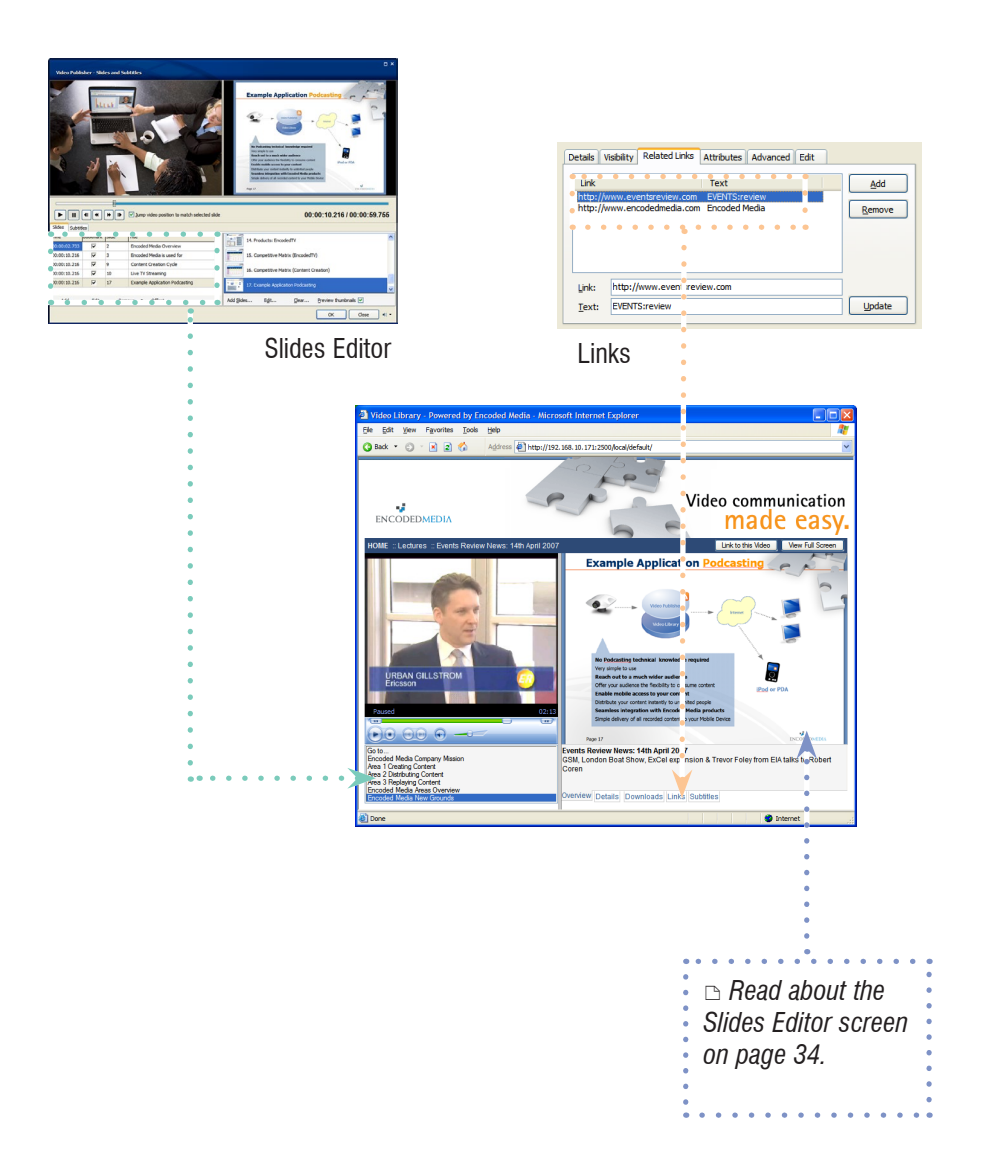